# NINTEX Workflow Návod k instalaci

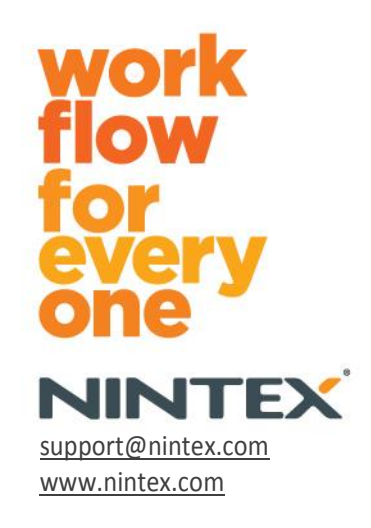

Nintex USA LLC © 2012, Všechna práva vyhrazena. Nintex nenese odpovědnost za případné chyby či opomenutí.

### Obsah

| 1.                 | Instalace Nintex Workflow 2010                                                              |
|--------------------|---------------------------------------------------------------------------------------------|
|                    | 1.1 Spuštění instalačního programu3                                                         |
|                    | 1.2 Nasazení balíčku řešení                                                                 |
|                    | 1.3 Instalace funkcí Nintex Workflow 2010 Enterprise (volitelně)4                           |
|                    | 1.4 Importování licence                                                                     |
| 2.                 | Konfigurace databáze4                                                                       |
|                    | 2.1 Konfigurace databáze                                                                    |
|                    | 2.2 Přidávání databáze obsahu (volitelný doplněk)5                                          |
| 3.                 | Konfigurace nastavení serveru Nintex Workflow 20105                                         |
|                    | 3.1 Aktivace webové aplikace5                                                               |
|                    | 3.2 Povolení akcí pracovního postupu Nintex Workflow 20105                                  |
|                    | 3.3 Konfigurace nastavení elektronické pošty5                                               |
|                    | 3.4 Povolení a konfigurace funkce LazyApproval™ (volitelně)5                                |
| 4.                 | Nintex Live (volitelné)6                                                                    |
|                    | 4.1 Navázání spojení s portálem Nintex Live6                                                |
|                    | 4.2 Povolení služby Nintex Live pro Nintex Workflow6                                        |
| 5. Aktivace funkcí |                                                                                             |
|                    | 5.1 Aktivace kolekce webů7                                                                  |
|                    | 5.2 Aktivace webu7                                                                          |
| Pì                 | íloha A: Poznámky k User Access Control (UAC)8                                              |
| Pì                 | íloha B: Poznámky ke službám SharePoint, které jsou nutné pro spouštění pracovních postupů8 |

### Systémové požadavky

#### Operační systém

Nintex Workflow 2010 je nutné instalovat na Microsoft Windows Server 2008 nebo 2008 R2.

#### Prohlížeč

Microsoft Internet Explorer 7.x, doporučujeme ale Microsoft Internet Explorer 8 nebo vyšší.

#### Software

Nintex Workflow 2010 vyžaduje instalaci a správnou konfiguraci následujícího softwaru:

- Microsoft SharePoint Foundation 2010 nebo Microsoft SharePoint Server 2010
- SQL Server 2005 SP3, SQL Server 2008 nebo SQL Server 2012
- Nintex Forms 2010 v1.0.0.0 nebo vyšší (pokud používáte Nintex Workflow s Nintex Forms 2010)

### 1. Instalace Nintex Workflow 2010

### 1.1 Spuštění instalačního programu

 Přihlaste se na server jako SharePoint administrátor s dostatečnými oprávněními pro nasazení jednotlivých řešení a funkcí.
Poklepejte na instalační soubor (msi) a klepněte na "Next" (Další).

Pozn.: Pokud máte povoleno User Access Control (UAC - řízení přístupu uživatele), postupujte podle pokynů uvedených v příloze A.

- 2. Přečtěte si Licenční smlouvu s koncovým uživatelem (EULA). Chcete-li pokračovat v instalaci, musíte stisknout tlačítko "I Agree" (Souhlasím). Klepněte na "Next" (Další).
- 3. Vyberte umístění, kam chcete nainstalovat Nintex Workflow 2010. Výchozím umístěním je C:\Program Files\Nintex\Nintex Workflow 2010\. Klepněte na "Next" (Další).
- Zvolte, zda chcete řešení přidat do platformy SharePoint nyní (doporučeno), nebo zda je chcete instalovat pomocí nástroje SharePoint Powershell později (pokročilé). Klepněte na "Next" (Další).
- 5. Zvolte, zda chcete nainstalovat Nintex Live. Tím se nainstaluje Nintex Live Framework a certifikáty nutné pro připojení k Nintex Live.

Pozn.: S podmínkami týkajícími se použití systému Nintex Live a s pravidly licencování Nintex se můžete seznámit na adrese www.nintex.com/licensing. Další informace o konfiguraci služby Nintex Live najdete v <u>části 4.0</u>.

- 6. Instalační program vám oznámí, že je připraven pokračovat. Klepněte na "Next" (Další).
- Pokud jste v kroku 4 zvolili možnost "přidat řešení", objeví se a zase zmizí okno s příkazovým řádkem. Po krátké době se zobrazí hlášení "Installation complete" (Instalace dokončena). Klepněte na tlačítko "Close" (Zavřít). Na pozadí se spustí centrální správa serveru SharePoint.

### 1.2 Nasazení balíčku řešení

- 1. Přejděte do nabídky "Centrální správa" a klepněte na možnost "Nastavení systému".
- 2. V části "Správa farmy" klepněte na možnost "Spravovat farmová řešení". Měla by se zobrazit položka "nintexworkflow2010.wsp". Na stejném místě naleznete také položku "nintexworkflow2010enterprisefeatures.wsp", tento balíček byste ale měli nasazovat pouze v případě, že jste držitelem licence pro verzi Enterprise.
- 3. Klepněte na odkaz "nintexworkflow2010.wsp" a na panelu nástrojů následně klepněte na odkaz "Nasadit řešení".
- 4. Ujistěte se, že v části "Nasadit kam?" je zvolena možnost "Všechny webové aplikace obsahu". Klepněte na tlačítko "OK".
- 5. Po krátké chvíli budete vráceni na stránku "Správa řešení". U nintexworkflow2010.wsp by se nyní mělo zobrazit "Nasazeno".
- 6. Opakujte kroky 3-4 a znovu nasaďte "nintexworkflow2010.wsp". Jako umístění pro položku "Nasadit kam?" zvolte webovou aplikaci Centrální správa.

#### **1.3 Instalace funkcí Nintex Workflow 2010 Enterprise (volitelně)**

- 1. Přejděte do nabídky "Centrální správa" a zvolte možnost "Nastavení systému". Klepněte na položku "Spravovat farmová řešení".
- 2. Klepněte na odkaz "nintexworkflow2010enterprisefeatures.wsp" a na panelu nástrojů následně klepněte na "Nasadit řešení".
- 3. Ujistěte se, že v části "Nasadit kam?" je zvolena možnost "Všechny webové aplikace obsahu". Klepněte na tlačítko "OK".
- 4. Po krátké chvíli budete vráceni na stránku "Správa řešení". U položky "nintexworkflow2010enterprisefeatures.wsp" by se nyní mělo zobrazit "Nasazeno".
- 5. Opakujte kroky 2-3 a znovu nasaďte "nintexworkflow2010enterprisefeatures.wsp". Jako umístění pro položku "Nasadit kam?" zvolte webovou aplikaci Centrální správa.

Pozn.: Tento krok je nutný pro spuštění sestav správy prostřednictvím centrální správy serveru SharePoint.

### 1.4 Importování licence

Pro zajištění plné funkčnosti musíte mít k dispozici licenční soubor vydaný společností Nintex. Může se jednat buď o plnou licenci nebo o zkušební licenci. Licenční soubor je třeba importovat do Centrální správy aplikace SharePoint.

- 1. Přejděte do nabídky "Centrální správa" a zvolte možnost "Správa Nintex Workflow". Klepněte na "Licencování".
- 2. Klepněte na tlačítko "Importovat".
- 3. Klepněte na tlačítko Procházet a vyhledejte licenční soubor. Jakmile ho naleznete, klepněte na tlačítko "Importovat".
- 4. Zobrazí se informace o licenci. Klepněte na tlačítko "OK".

Nyní můžete pokračovat konfigurací databází pro Nintex Workflow 2010.

## 2. Konfigurace databáze

#### 2.1 Konfigurace databáze

- 1. Přejděte do oddílu "Správa Nintex Workflow" a klepněte na položku "Nastavení databáze".
- 2. V části "Konfigurační databáze" klepněte na tlačítko "Vytvořit".
- 3. Zadejte název databázového serveru a název databáze.

Pozn.: Databázový server bude standardně nastaven na výchozí databázový server služby SharePoint.

Pozn.: Nintex Workflow 2010 podporuje použití více databází, přičemž jedna slouží pro konfiguraci a další pro ukládání obsahu. Podle výchozího nastavení se do konfigurační databáze zároveň ukládá i obsah. V případě potřeby můžete přidávat další databáze.

4. Klepněte na tlačítko "OK".

Pozn.: Při nasazení v prostředí malých farem je rozumné použít pro ukládání obsahu i konfiguračních informací tutéž databázi. Pokud vytvoříte další databáze pro ukládání obsahu, bude Nintex Workflow 2010 schopen automaticky distribuovat pracovní postupy uvnitř jednotlivých kolekcí webů do samostatných databází pro ukládání obsahu, a bude tak moci rovnoměrněji rozložit pracovní zátěž.

### 2.2 Přidávání databáze obsahu (volitelný doplněk)

- Přejděte do nabídky "Centrální správa" a klepněte na možnost "Správa Nintex Workflow". Zvolte položku "Nastavení databáze".
- 2. V oddíle "Databáze obsahu" klepněte na "Přidat databázi obsahu".
- 3. Opakujte kroky 3 a 4 v kapitole 2.1.
- 4. V oddíle Konfigurační databáze nyní uvidíte dva připojovací řetězce databází obsahu.

### 3. Konfigurace nastavení serveru Nintex Workflow 2010

#### 3.1 Aktivace webové aplikace

- Přejděte do nabídky "Centrální správa" a zvolte možnost "Správa Nintex Workflow". Klepněte na položku "Aktivace webové aplikace".
- Automaticky by měl být zvolen název výchozí webové aplikace. Klepněte na tlačítko "Aktivovat".

#### 3.2 Povolení akcí pracovního postupu Nintex Workflow 2010

- 1. Přejděte do nabídky "Centrální správa" a zvolte možnost "Správa Nintex Workflow". Klepněte na položku "Spravovat povolené akce".
- 2. Zaškrtněte políčka akcí, které chcete, aby se objevily v návrháři pracovního postupu, pak klepněte na tlačítko "OK".

#### 3.3 Konfigurace nastavení elektronické pošty

- Přejděte do nabídky "Centrální správa" a zvolte možnost "Správa Nintex Workflow". Klepněte na položku "Globální nastavení".
- 2. Vyplňte příslušné údaje pro vaše prostředí a klepněte na tlačítko "OK".

### 3.4 Povolení a konfigurace funkce LazyApproval™ (volitelně)

- Přejděte do nabídky "Centrální správa" a zvolte možnost "Správa Nintex Workflow". Klepněte na položku "Nastavení funkce LazyApproval™".
- 2. Klepněte na položku "Povolit / zakázat funkci LazyApproval™ pro aktuální serverovou farmu".
- 3. Klepněte na možnost "Nakonfigurovat nastavení serveru příchozí pošty" a postupujte dle pokynů v dokumentaci ke konfiguraci služby SharePoint.
- Po dokončení konfigurace se vraťte na stránku "LazyApproval™". V části "Povolit LazyApproval™ prostřednictvím e-mailu" zvolte možnost "Ano". Budete dotázáni na "alias".

To je jméno, které bude použito v emailové adrese, ze které budou odesílána oznámení a na kterou bude LazyApproval™ zasílat odpovědi. Stiskněte tlačítko "OK".

5. Zobrazí se seznam povolených slov rozpoznávaných procesem LazyApproval<sup>™</sup>. Slova můžete dle vlastního uvážení přidávat nebo odebírat.

# 4. Nintex Live (volitelné)

Funkce Nintex Live pro Nintex Workflow umožňuje uživatelům do sady nástrojů Nintex Workflow přidávat internetové služby z katalogu Nintex Live.

Pozn.: Pro připojení k Nintex Live musí být nainstalován Nintex Live Framework a požadované certifikáty. Pokud nebyla v oddílu 1.1 v kroku 5 zvolena možnost "Instalovat Nintex Live", manuálně spusťte a nainstalujte "nintexlivecore.wsp" a do složky "Certs" naimportujte všechny certifikáty. Soubor "nintexlivecore.wsp" a složka "Certs" jsou umístěny v instalační složce aplikace Nintex Workflow 2010.

Důležité upozornění: Pokud jste instalovali Nintex Workflow 2010 na zařízení bez Centrální správy služby SharePoint, ke zprovoznění služby Nintex Live je zapotřebí provést ještě jeden krok. Přihlašte se prosím k serveru, na němž se nachází Centrální správa služby SharePoint, spusťte příkazový řádek aplikace SharePoint PowerShell a zadejte následující příkaz:

install-liveservice

Poté bude vše připraveno ke konfiguraci služby Nintex Live.

### 4.1 Navázání spojení s portálem Nintex Live

Pro komunikaci s portálem Nintex Live potřebuje Nintex Live Framework připojení k internetu.

- 1. Přejděte do nabídky "Centrální správa" a zvolte možnost "Správa Nintex Live". Klepněte na položku "Nastavení připojení".
- 2. V části "Nintex Live" klepněte na tlačítko "Testovat připojení".
- 3. Pokud dojde k navázání spojení s portálem Nintex Live, pod tlačítkem "Testovat připojení" se zobrazí hlášení "Připojení úspěšně navázáno".

Pozn.: Pokud vaše síť vyžaduje k připojení na internet proxy server, zadejte údaje o serveru v oddíle "Proxy server". Tato nastavení jsou specifická pro Nintex Live Framework, který bude jedinou aplikací jíž bude umožněn přístup k internetu.

#### 4.2 Povolení služby Nintex Live pro Nintex Workflow

- 1. Přejděte do nabídky "Centrální správa" a zvolte možnost "Správa Nintex Workflow". Klepněte na položku "Nastavení Live".
- 2. V části "Povolit Nintex Live pro Nintex Workflow" klepněte na tlačítko "Povolit" a pak na tlačítko "OK".

### 5. Aktivace funkcí

#### 5.1 Aktivace kolekce webů

- 1. Přejděte na domovskou stránku webu nejvyšší úrovně. Klepněte na nabídku "Akce webu" a pak zvolte možnost "Nastavení webu".
- 2. V oddílu "Správa kolekce webů" klepněte na položku "Funkce kolekce webů".
- 3. Přejděte na položku "Nintex Workflow 2010" a klepněte na tlačítko "Aktivovat".
- 4. Po krátké chvíli se stránka obnoví a stav se změní na "Aktivní".
- Chcete-li na webech v této kolekci webů používat úvodní formuláře a formuláře úkolů navržené pomocí aplikace Microsoft InfoPath 2010, přejděte na položku "Formuláře Nintex Workflow 2010 InfoPath" a klepněte na tlačítko "Aktivovat".
- 6. Chcete-li na webech v této kolekci webů používat webové části Nintex Workflow, přejděte na položku "Webové části Nintex Workflow 2010" a klepněte na tlačítko "Aktivovat".
- Chcete-li na webech v této kolekci webů používat webové části sestav Nintex Workflow Enterprise, přejděte na položku "Webové části sestav Nintex Workflow 2010" a klepněte na tlačítko "Aktivovat".

#### Pozn.: Tato funkce je k dispozici pouze ve verzi Enterprise.

8. Chcete-li na webech v této kolekci webů používat katalog Nintex Live, přejděte na položku "Nintex Workflow – katalog Nintex Live" a klepněte na tlačítko "Aktivovat".

*Pozn.: Tato funkce je k dispozici, pouze pokud je povolena funkce Nintex Live pro Nintex Workflow.* 

9. Chcete-li k návrhu formulářů seznamu služby SharePoint používat Nintex Forms 2010, přejděte na položku "Nintex Forms 2010 pro formuláře seznamu SharePoint" a klepněte na tlačítko "Aktivovat".

*Pozn.: Tato funkce je k dispozici, pouze pokud je aplikace Nintex Forms 2010 nainstalována spolu s aplikací Nintex Workflow 2010.* 

Nyní je možno funkce Nintex Workflow 2010 aktivovat na webech.

#### 5.2 Aktivace webu

- 1. Přejděte na domovskou stránku webu nejvyšší úrovně. Klepněte na nabídku "Akce webu" a pak zvolte možnost "Nastavení webu".
- 2. V oddílu "Akce webu" klepněte na položku "Spravovat funkce webu".
- 3. Najděte položku "Nintex Workflow 2010" a klepněte na tlačítko "Aktivovat".
- 4. Po krátké chvíli se stránka obnoví a stav se změní na "Aktivní".
- Chcete-li na webech v této kolekci webů používat webové části sestav Nintex Workflow 2010 Enterprise, najděte položku "Sestavy Nintex Workflow 2010 Enterprise" a klepněte na tlačítko "Aktivovat".

*Pozn.: Tato funkce je k dispozici pouze ve verzi Enterprise.* 

Nyní je možno k návrhu a interakci používat Nintex Workflow 2010.

# Příloha A:

### Poznámky k User Access Control (UAC)

Pokud je v prostředí povoleno UAC, soubor msi musí být spuštěn s oprávněními správce.

- 1. Přejděte do nabídky Start a pravým tlačítkem klepněte na položku Příkazový řádek. Zvolte možnost "Spustit jako správce".
- 2. Klepněte na tlačítko "Ano".
- 3. Zadejte příkaz "msiexec /i c:\nintexworkflow2010.msi".

Pozn.: Cestu nahrad'te umístěním, do kterého jste soubor msi stáhli.

# Příloha B: Poznámky ke službám SharePoint, které jsou nutné pro spouštění pracovních postupů

Klepněte na následující odkaz, kde najdete technickou zprávu s dalšími informacemi o službách SharePoint, které je třeba aktivovat a spustit, aby mohla vaše farma SharePoint úspěšně spouštět pracovní postupy (k dispozici pouze v angličtině).

Pracovní postupy a služby SharePoint nutné k jejich spouštění